# Версия СДО Moodle 3.9

#### Учетные записи

Данные всех учетных записей, доступ к дистанционным курсам, файлы, оценки сохранились без изменений.

### Профиль

Укажите в профиле актуальный адрес электронной почты.

#### Личный кабинет

По умолчанию отображаются курсы, к которым подключен пользователь.

Можно изменить способ представления курсов (карточка, список, описание).

Перемещаться по страницам можно с помощью стрелок (рис.1)

| Сводка по курсам                                        |                                                |                                                         |                                                                |
|---------------------------------------------------------|------------------------------------------------|---------------------------------------------------------|----------------------------------------------------------------|
| <b>Т</b> Все (кроме скрытых)                            |                                                |                                                         | 11 Последнее посещение 🛛 👯 Карточка 🔹                          |
|                                                         |                                                |                                                         | <ul> <li>Карточка</li> <li>Список</li> <li>Описание</li> </ul> |
| Дополнительное профессиональное образование             | Заочное обучение •••                           | Эталонные курсы                                         | Дополнительное профессиональное образование                    |
| Использование электронных библиотечных систем           | Moodle для студентов                           | Информатика для заочников_экономистов                   | Гестовый курс                                                  |
|                                                         |                                                |                                                         | 0% complete                                                    |
|                                                         |                                                |                                                         |                                                                |
| Эталонные курсы •••                                     | 2 семестр                                      | Заочное обучение II семестр •••                         | Отработка задолженностей 🚥                                     |
| Информатика I семестр_для технических                   | Информационно-коммуникационные технологии в    | Информатика для заочников II семестр                    | Информатика для технических специальностей (1                  |
|                                                         |                                                |                                                         |                                                                |
| Информационные технологии в профессиональной деятел *** | 2 семестр •••                                  | Использование средств информационных и коммуникацио ••• | Всероссийская олимпиада по аналитике и проектировани •••       |
| Дистанционное обучение в среде Moodle: вводный          | Современные информационные системы и ресурсы в | Интерактивные сервисы сети Интернет в образовании       | Аналитик 2019                                                  |
| Показать 12 -                                           |                                                |                                                         | < >                                                            |

Рисунок 1 - Отображение курсов пользователя в личном кабинете

# Личный кабинет - Настройки

| В начало / Личный кабинет / Настройки | Настройки редак    | тора |                                                                                                    |
|---------------------------------------|--------------------|------|----------------------------------------------------------------------------------------------------|
| Настройки                             | Текстовый редактор | 0    | HTML-редактор Atto<br>Текстовый редактор, установленный по умолча<br>HTML-редактор Atto<br>HTML-редактор TinyMCE<br>Простой текст |
| Учетная запись пользователя           |                    |      |                                                                                                    |
| Редактировать информацию              |                    |      |                                                                                                    |
| Изменить пароль                       |                    |      |                                                                                                    |
| Предпочитаемый язык                   |                    |      |                                                                                                    |
| Настройки форума                      |                    |      |                                                                                                    |
| Настройки редактора                   |                    |      |                                                                                                    |
| Настройки курса                       |                    |      |                                                                                                    |
| Настройки календаря                   |                    |      |                                                                                                    |
| Настройки сообщений                   |                    |      |                                                                                                    |
| Настройка уведомлений                 |                    |      |                                                                                                    |

Рисунок 2 - Настройка редактора

В настройках редактора появилась возможность выбрать текстовый редактор HTML-редактор Atto. Во всех интерактивных элементах появляется панель редактора (рис.3)

| 1 | A▼                       | В                     | I |   | 123<br>3 | ô | <u>\$</u> | Ð | Ţ |   | ළු |   |  |   |
|---|--------------------------|-----------------------|---|---|----------|---|-----------|---|---|---|----|---|--|---|
| U | <u></u> S x <sub>2</sub> | <b>x</b> <sup>2</sup> |   | Ē |          |   |           | Ø | ▦ | Ŧ | C  | C |  | > |

Рисунок 3 - Панель НТМL-редактора Atto

Появилась дополнительная возможность при подключении камеры и микрофона записать аудио-, видеофайл, прикрепить запись, максимальный размер файла -150 Мб (рис. 4).

| Записа | ть аудио                     | × |
|--------|------------------------------|---|
|        | • 000 •••                    |   |
|        | Записать снова               |   |
|        | Прикрепить запись            |   |
| 1 A    | * B I == = % % = # # # @ ##? |   |
| ▶ 0:00 | •                            |   |
|        |                              |   |

Рисунок 4 – Вставка аудиозаписи, созданной в редакторе Atto

Видео и аудиозаписи можно вставить в любой элемент Moodle который дает возможность работы с текстовым редактором. Максимальная длительность видео 2 минуты. Т.к. видеофайлы имеют большой размер занимаемой памяти не стоит злоупотреблять их добавлением без необходимости.

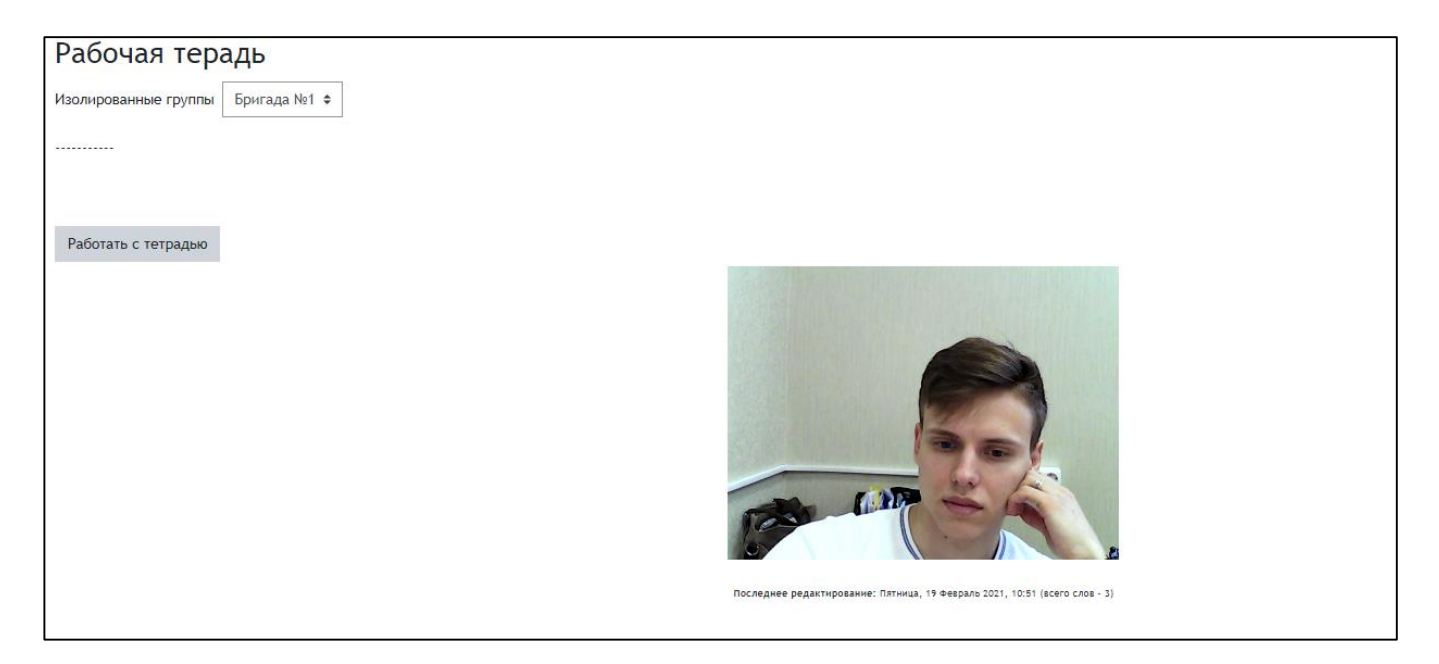

Рисунок 5 – Вставка видеофайла записанного в редакторе Atto

Для ввода формул имеется встроенный редактор формул Тех.

| Onepar                                  | Операторы Стрелки Греческие буквы Дополнительно |                                   |           |         |         |         |          |  |  |  |
|-----------------------------------------|-------------------------------------------------|-----------------------------------|-----------|---------|---------|---------|----------|--|--|--|
|                                         | ×                                               |                                   | ÷         | 0       | ±       | Ŧ       | $\oplus$ |  |  |  |
| θ                                       | 8                                               | 0                                 | •         | 0       | •       | ×       | =        |  |  |  |
| $\subseteq$                             | ⊇                                               | $\leq$                            | $\geq$    | ≚       | ≿       | ~       | $\simeq$ |  |  |  |
| $\approx$                               | C                                               | D                                 | ~         | >       | $\prec$ | $\succ$ | $\infty$ |  |  |  |
| $\in$                                   | Э                                               | $\forall$                         | Э         | ¥       |         |         |          |  |  |  |
| ведите с                                | формул                                          | у, используя                      | язык разм | тки ТеХ |         |         |          |  |  |  |
| ведите с                                | формул<br>форму                                 | у, используя                      | язык разм | тки ТеХ |         |         |          |  |  |  |
| іведите с<br>Іросмотр<br>Џ<br>Стрелка г | формул<br>форму<br>показыв                      | у, используя<br>лы<br>ают позицик | язык разм | тки ТеХ |         |         |          |  |  |  |

Рисунок 6 – Встроенный редактор Тех

## Сообщения

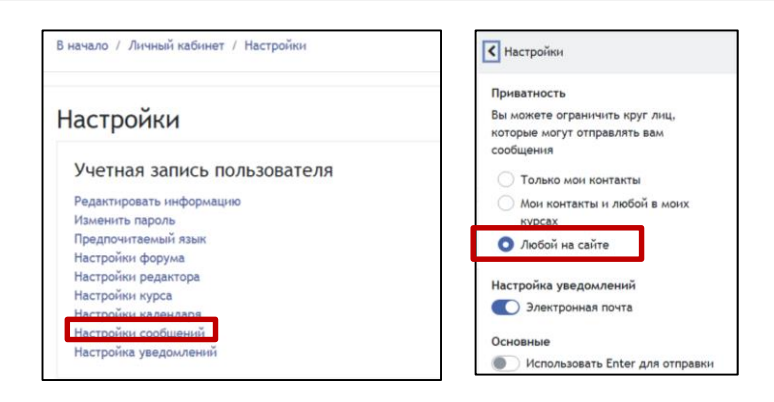

Рисунок 7 - Настройка редактора

В настройках сообщений рекомендуется выбрать «Любой на сайте».

Для отправки личного сообщения можно выбрать пользователя или найти его в поле «Поиск». Просмотреть полученные сообщения можно с помощью значка у профиля пользователя (рис. 8)

| СДО РГРТУ Список пользователей Зап    | грузить пользователей Русский (ru) 🔻 |                 | 🕨 Клейносова Надежда Павловна 🥘 👻                             |
|---------------------------------------|--------------------------------------|-----------------|---------------------------------------------------------------|
|                                       |                                      |                 | Q. Поиск                                                      |
| Клеиносова падеж                      | КДа Павловна Сооощение               |                 | Собеседники                                                   |
|                                       |                                      |                 | • Помеченные (1)                                              |
| В начало / Личный кабинет / Настройки |                                      |                 | • Fpynna (0)                                                  |
|                                       |                                      |                 | ▼ Личное (292)                                                |
| Настройки                             |                                      |                 | Я Медведева Оксана Сергеевиа<br>Вы: Хорошо, если будет перез> |
| Учетная запись пользователя           | Роли                                 | Блоги           | ЧДО Админ 3/02/21<br>Вы: Проверка связи >                     |
| Редактировать информацию              | Роли, назначенные этому пользователю | Настройки блога |                                                               |

Рисунок 8 - Окно сообщений пользователя

Массовая рассылка сообщений участникам курса: выбрать в дистанционном курсе блок *Участники*, выделить всех ⊠ или определенных участников, для выбранных пользователей отправить общее сообщение (рис.9)

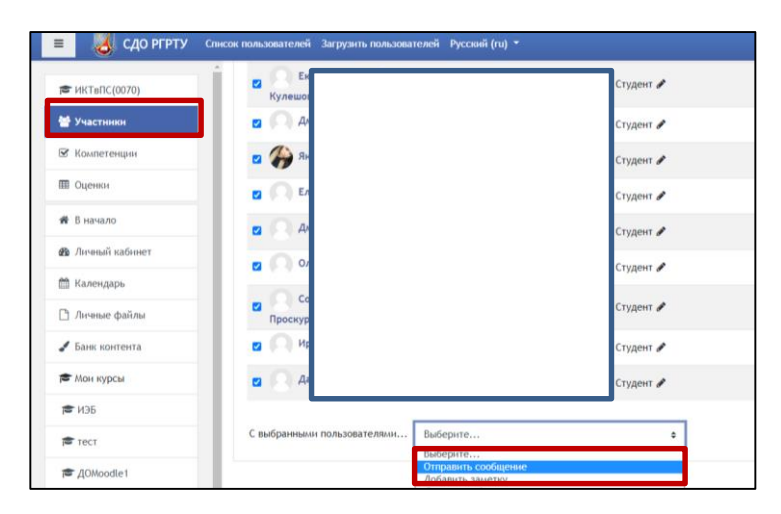

Рисунок 9 - Массовая рассылка сообщения

## Редактирование курса

Кнопка редактирования настроек теперь располагается в верхнем правом углу главной страницы курса. (рис 10)

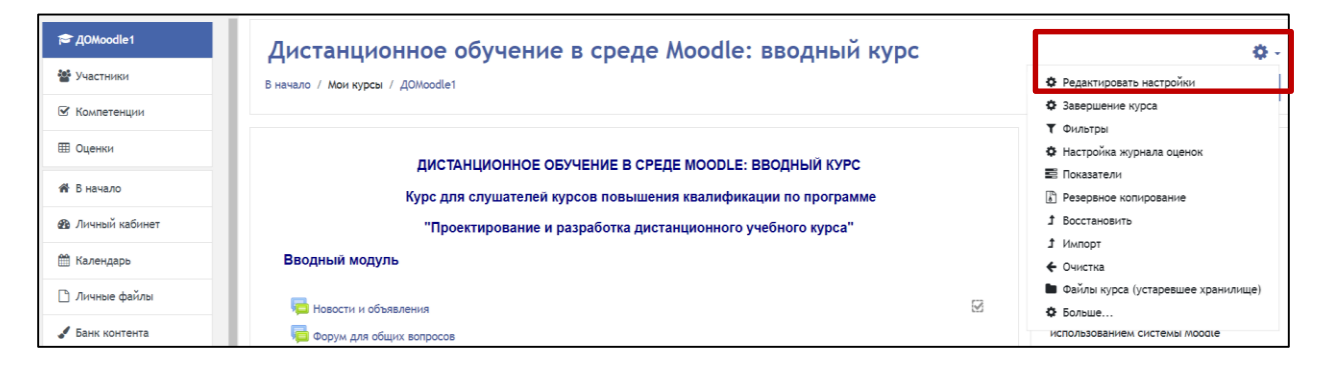

Рисунок 10 - Редактирование общих настроек дистанционного курса

Порядок редактирования настроек ресурсов и элементов курса не изменился.

Дополнительно можно добавить интерактивные элементы.

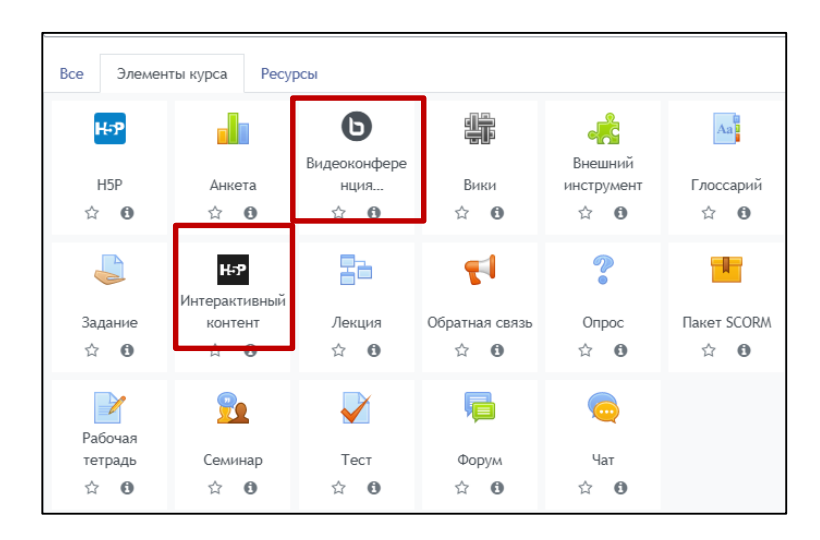

Рисунок 11 - Добавление элементов дистанционного курса

### Сервис видеоконференций BigBlueButton

Встроенный сервис видеоконференции BigBlueButton (рис. 12) работает без дополнительной регистрации для всех участников курса, возможна запись сессии. Порядок проведения видеоконференции традиционный. Во время видеоконференции есть возможность демонстрации презентаций.

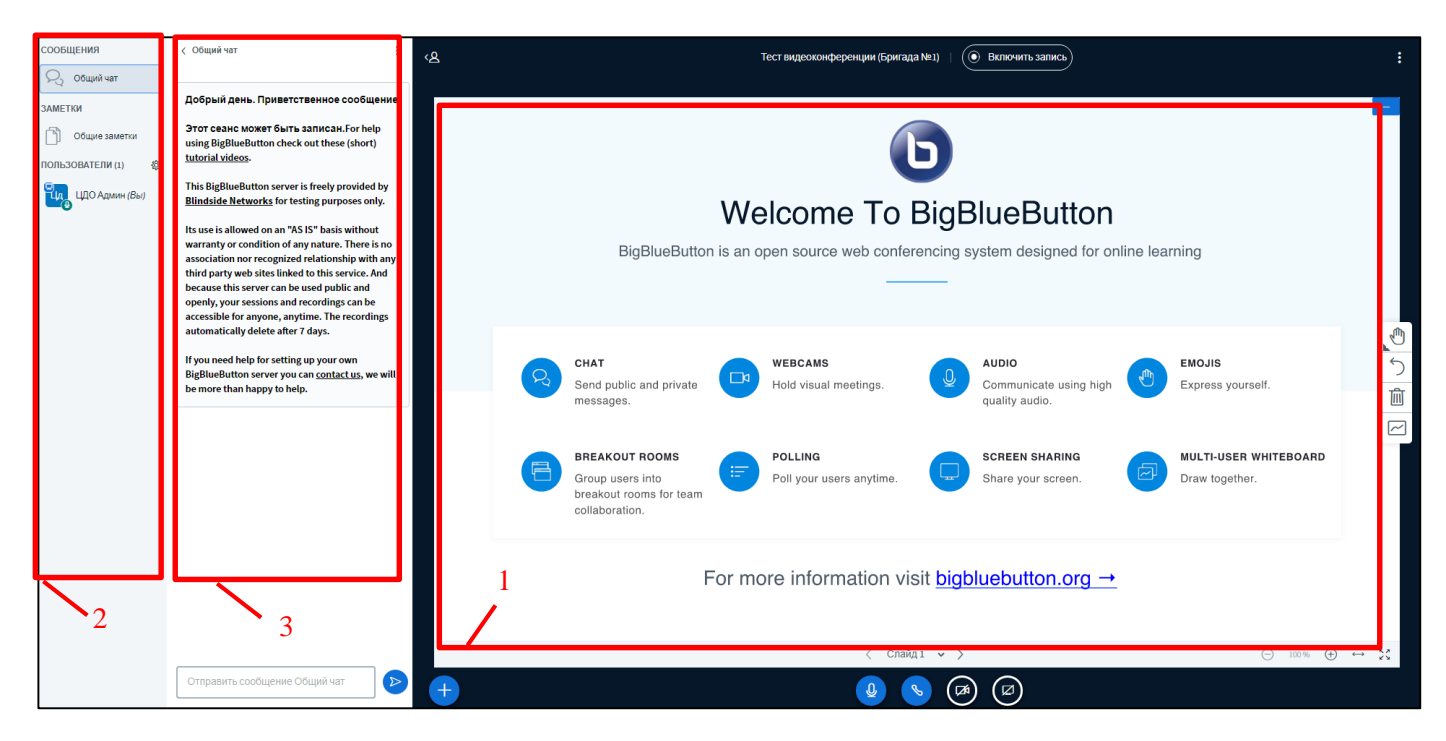

Рисунок 12 – Видеоконференция в BigBlueButton (1 – демонстрируемая презентация; 2 – список участников конференции; 3 – чат)

Добавление интерактивного контента H5P.

H5P.org – это удобный и простой конструктор, в котором есть возможность выбрать любой имеющийся шаблон для создания интерактивного контента.

Предоставляется возможность выбрать из 46 типов контента. По кнопке Подробнее можно получить более детальную информацию.

| H-Phat Ball                            | берите тип контента                                                  | ~           |
|----------------------------------------|----------------------------------------------------------------------|-------------|
| 🔘 Создать                              | ьконтент О Загрузить                                                 | 🖲 Вставить  |
| Поиск т                                | ипов контента                                                        | ٩           |
| Все типы (                             | контента (46 результатов)                                            |             |
| Показать:                              | Сначала популярные Сначала самые новые АкZ                           |             |
|                                        | Interactive Video<br>Create videos enriched with interactions        | Подробности |
| <b>*</b> =                             | Course Presentation<br>Create a presentation with interactive slides | Подробности |
|                                        | Multiple Choice<br>Create flexible multiple choice questions         | Подробности |
|                                        | Quiz (Question Set)<br>Create a sequence of various question types   | Подробности |
|                                        | Fill in the Blanks<br>Create a task with missing words in a text     | Подробности |
| en en en<br>en en en<br>en en<br>en en | Drag the Words<br>Create text-based drag and drop tasks              | Подробности |
|                                        | Column<br>Organize H5P content into a column layout                  | Подробности |

Рисунок 13 - Добавление интерактивного контента

Создатели сервиса делят весь список создаваемого интерактивного контента на следующие категории:

- Игровая форма (Games)
- Мультимедийная форма (Multimedia)
- Формат вопросов (Questions)

На текущий момент разработчики H5P не рекомендуют использовать Questions в качестве контролирующего элемента на экзаменах и зачетах.

С полным списком можно ознакомиться на официальном сайте:

https://h5p.org/content-types-and-applications

### Добавление блоков

В режиме редактирования курса в левом нижнем углу нажмите кнопку Добавить блок

Операции с блоками в режиме редактирования

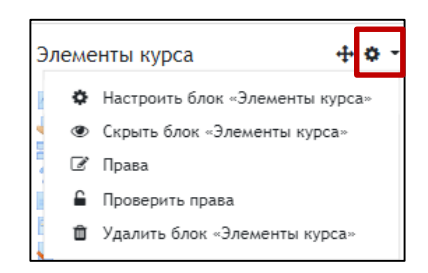

Рисунок 14 - Настройка блока

## Проверка заданий

Для проверки заданий в журнале проверки нажмите кнопку Оценка, рис. 14.

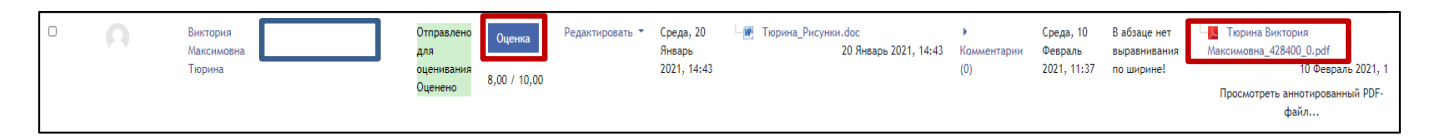

Рисунок 15 - Настройка блока

Новый интерфейс проверки заданий дает возможность в одном окне видеть присланный файл, делать на нем пометки, выставить оценку и добавить комментарий к работе. Файл с правками преподавателя сохраняется в виде аннотированного файла в формате .pdf., который отображается в журнале проверки задания.

Если файл содержит несколько страниц, перемещаться по ним можно с помощью кнопок со стрелками в левом верхнем углу (рис.16).

Для внесения в файл пометок или выделения отдельных абзацев, строк, элементом можно использовать панель инструментов, выбрать форму линии, цвет пометки или готовый штамп.

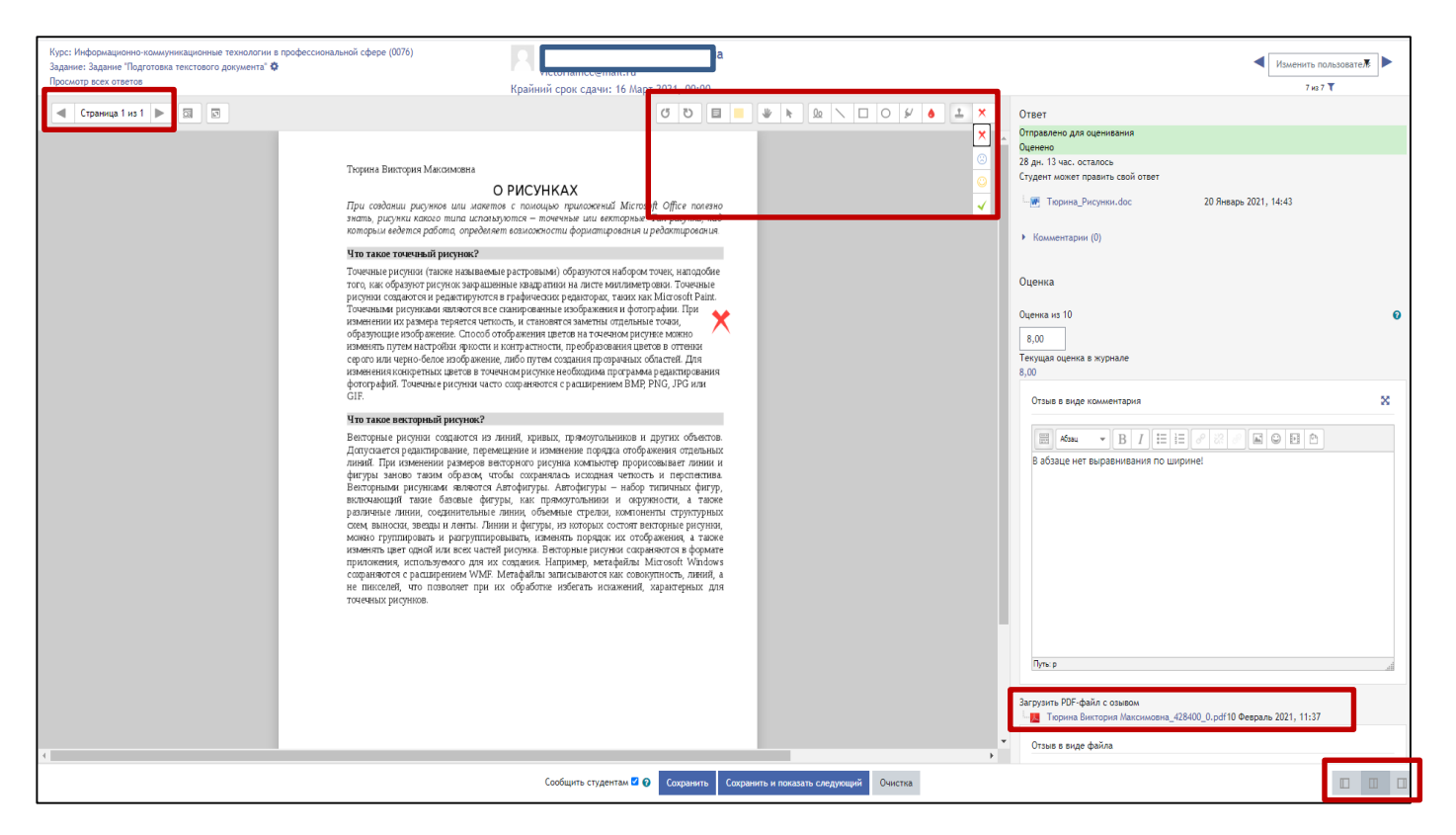

Рисунок 16 - Интерфейс проверки заданий

Для удобства проверки работ можно изменить форму отображения, воспользоваться кнопками в правом нижнем углу.

# Форум

| Re: Процесс разработки программного обеспечения<br>от Номегородира Никита Ликайлович - Понедельник, 7 Декабрь 2020, 09:57<br>Результат выполнения работы |                    |                                  |                       |            |            |          |
|----------------------------------------------------------------------------------------------------|--------------------|----------------------------------|-----------------------|------------|------------|----------|
| 🦉 Сравнительный анализ инфографики.docx<br>Максиолльная силема: 7 (1) Т в                                                                                | Постоянная ссылка  | Показать сообщение-родителя      | Редактировать         | Отлелить   | Улалить    | Ответить |
| Hanuurre coŭ orer                                                                                                    | nor on mar country | nonatare coordigenite popper com | - equilibrium popular | 0 Igossilo | Agonito    |          |
|                                                                                                    |                    |                                  |                       |            |            |          |
|                                                                                                    |                    |                                  |                       |            |            | 11       |
| Отправить в форум Отмена: Пличный ответ                                                                                                    |                    |                                  |                       | Расшир     | енная форм | а ответа |

Рисунок 17 - Окна ответа в форуме

Порядок ответа на форуме сохранился. Дополнительно появилась возможность оправки личного ответа на вопрос форума, нужно поставить флажок с соответствующем поле и отправить ответ в форум (рис. 17). В этом случае ответ будет виден только получателю.

В версии Moodle 3.х появились новые типы вопросов которые можно объединить названием «Графические» данный блок вопросов показан на рисунке 18 а примеры их использования на рис.19, 20.

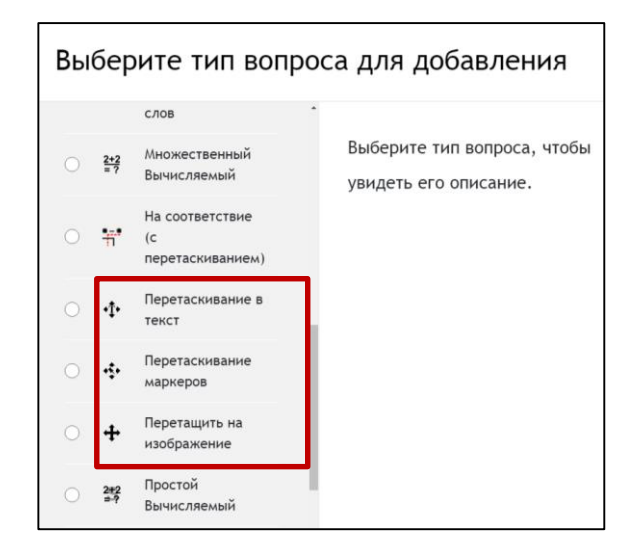

Рисунок 18 - Вопросы теста

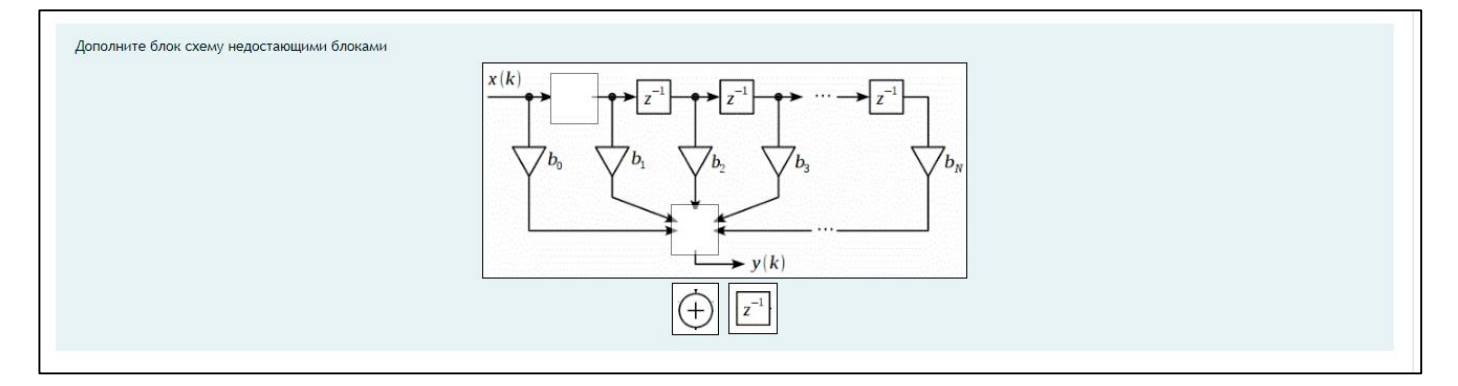

Рисунок 19 - Пример вопроса с типом «Перетаскивание на изображение»

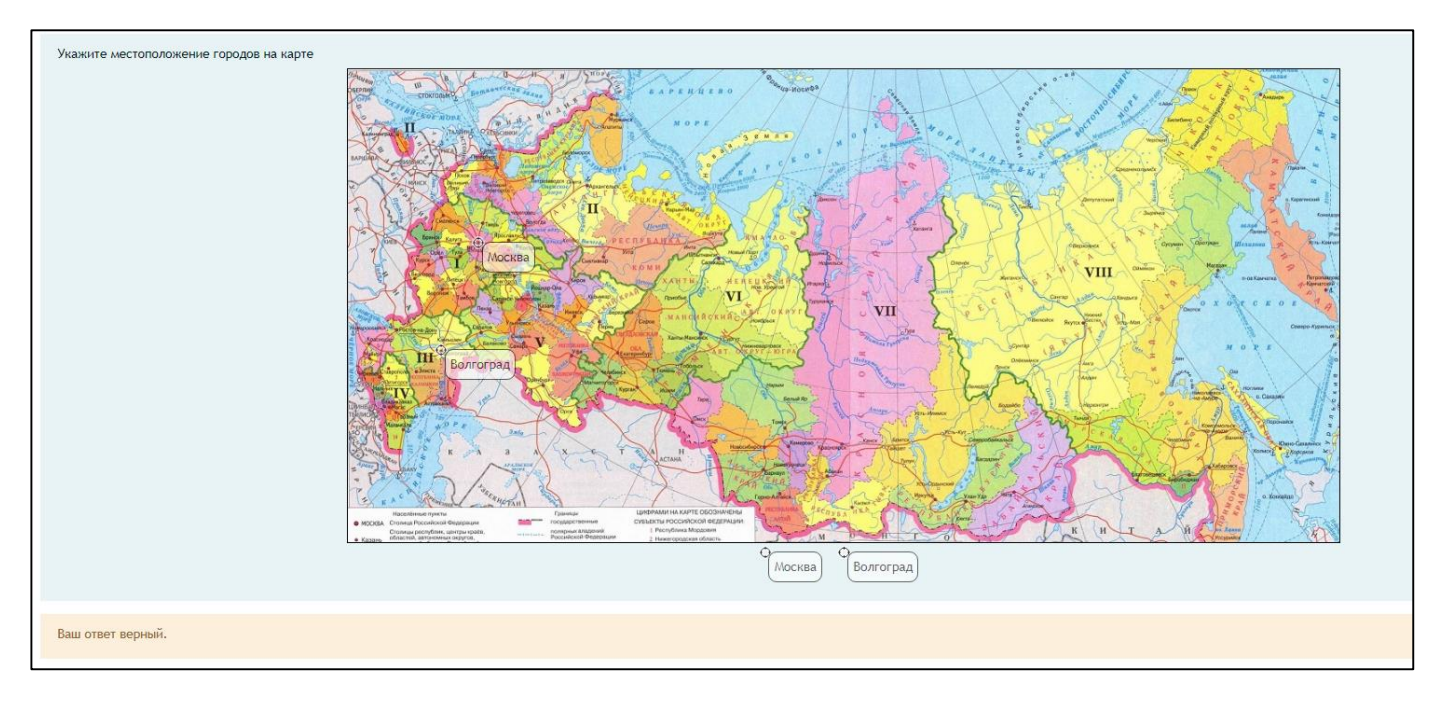

Рисунок 20 – Пример вопроса с типом «Перетаскивание маркеров»